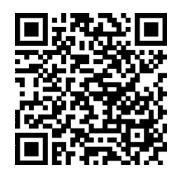

## Tutorial pembuatan file Tandatangan untuk SPMI

- 1. Download aplikasi di HP android
  - 1. Image resizer (Photo & Picture Resizer) : https://play.google.com/store/apps/details?id=com.simplemobilephotoresizer

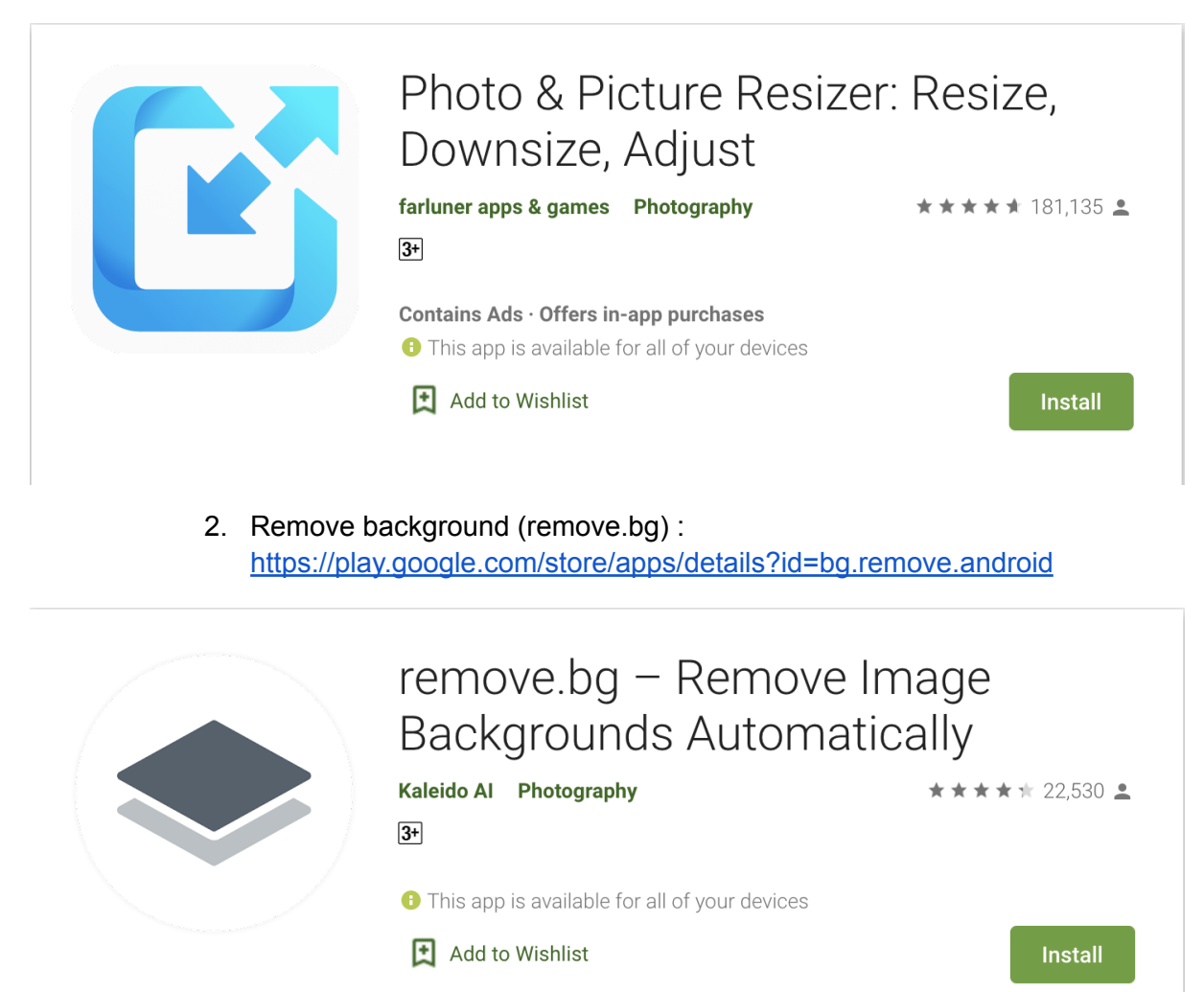

- 2. Tandatangan di kertas putih (disarankan dengan pulpen yang tebal)
- 3. foto tandatangannya foto sedikit menjauh, jangan terlalu dekat.

Contoh ttd yang difoto :

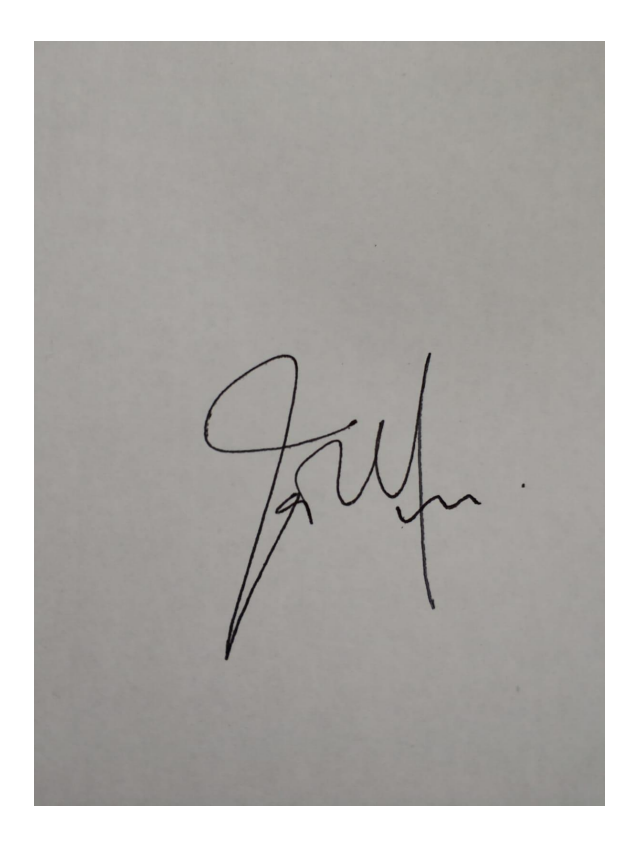

- 4. buka aplikasi picture resizer
  - 1. pilih foto tandatangan
  - 2. klik tombol "Resize" yang ada di posisi tengah
  - 3. cari di bagian "Width & Height", pilih custom
  - 4. uncheck "Preserve aspect ratio"
  - 5. isi ukuran Width & Height menjadi : 1024 x 576
  - 6. ada pilihan "Crop" atau "Strech", pilih "Crop"
  - 7. sesuaikan ukuran frame (kotak) dengan foto
  - 8. klik crop
  - 9. gambar tandatangan dengan ukuran 1024 x 576 sudah jadi di galeri

Tutorial bisa dilihat disini :

https://drive.google.com/file/d/1Py036pVum5OEwJf3v-NxGTgf2wO8Kd5Q/view?usp =sharing

- 5. buka aplikasi <u>remove.bg</u>
  - 1. klik tombol upload image
  - 2. pilih gambar tandatangan yang sudah diresize menjadi 1024 x 576
  - 3. klik download
  - 4. gambar tandatangan sudah masuk ke galeri (tampilan gambar berwarna hitam, dikarenakan tidak ada background putih)

Tutorial bisa dilihat disini :

https://drive.google.com/file/d/1PwXSBQNh5eEmn0ktU4Ce-Ri6WnLdO5sN/view?us p=sharing

6. Upload gambar yang sudah jadi di spmi pada akun masing-masing.